内子町町内放送メール配信サービス 登録の手順書

①登録サイトへ接続する

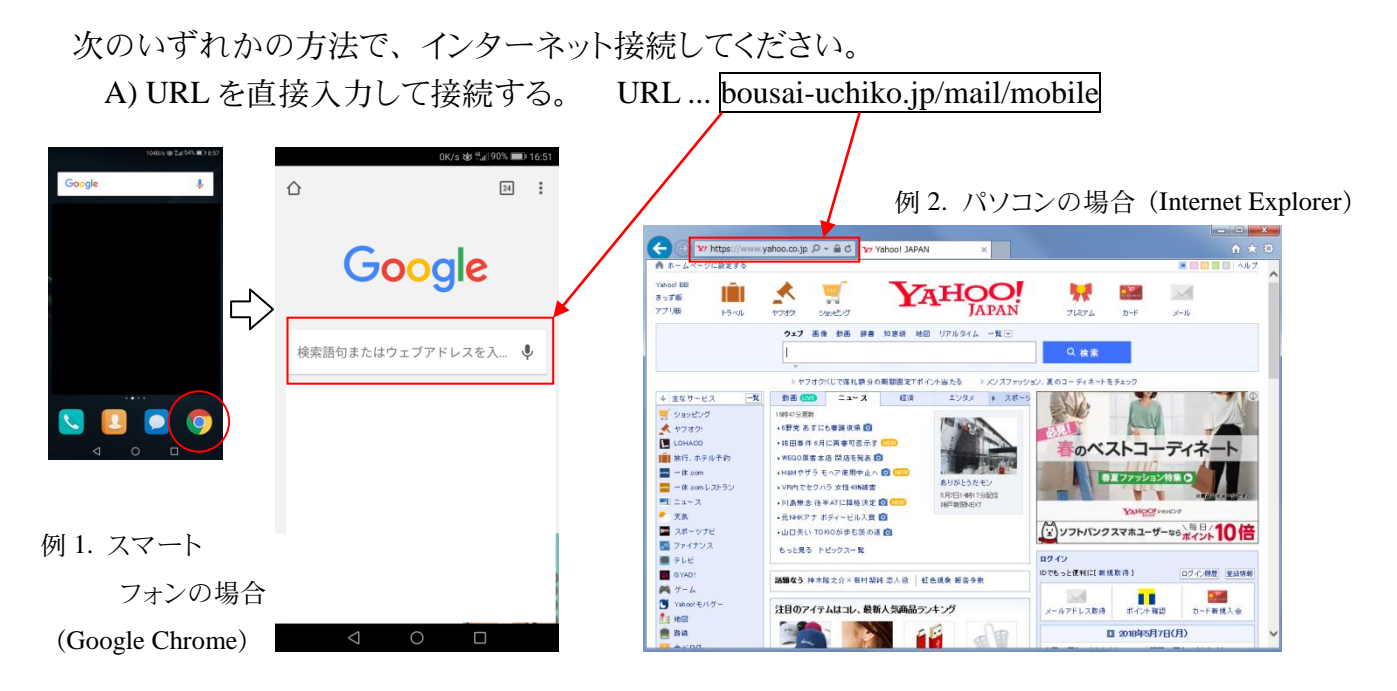

 B) 右記の QR コードを読み取り、サイトを閲覧する。
※スマートフォンの場合は、「QR コード読み取りアプリ」を インストールしていただく必要があります。

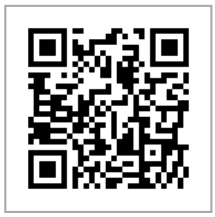

C) 内子町ホームページの右上にある赤い「防災情報」を選択。
→左側の町内放送メール配信の「町内放送のサービス内容について」を選択。
→本文にある http://bousai-uchiko.jp/mail/mobile を選択。

② 登録サイトで画面を操作する

「サービスを初めてみる」を選択。メール送信画面が立ち上がる。 ※この画面では、配信内容の変更や配信をやめる操作もできます。 配信内容は、2018 年 5 月現在では『町内放送』のみですが、後々に 追加していく方針です。 ②で立ち上げたメール送信画面から、そのまま送信する。

※端末によっては、うまく送信画面が立ち上がらない場合があります。

(特に、ドコモ・au・ソフトバンク以外の携帯会社をご利用の際は、

このようなケースになる可能性が高いようです)

その際はお手数ですが、配信メールを受け取りたい端末にあるメールアドレスから add@bousai-uchiko.jpへ直接空メールをお送りください。

【メールが返信されない場合の対処法】

- A) 迷惑メールフォルダを確認してください。
- B) ドメイン @bousai-uchiko.jp を受信許可に設定してください。
- C) 「なりすましメール」の規制回避を設定してください。
- D) URL 付きメールを受信できるように設定してください。

パソコンのメールアドレスをご使用の場合は、それぞれのメール設定欄から 受信設定をお願いします。

携帯電話・スマートフォンでの設定方法(2018年5月現在)

■ドコモ

imode、スマートフォン以外の携帯電話の場合 (B・Cの設定)

https://www.nttdocomo.co.jp/info/spam\_mail/imode/domain/index.html スマートフォンなどの場合 (B・Cの設定)

https://www.nttdocomo.co.jp/info/spam\_mail/spmode/domain/index.html

au

(B・C の設定)

https://www.au.com/support/service/mobile/trouble/mail/email/filter/detail/domain/ (Dの設定)

https://www.au.com/support/service/mobile/trouble/mail/email/filter/detail/antiurl/

### ■ソフトバンク

(上から順に B・C・D の設定)

https://www.softbank.jp/mobile/support/antispam/settings/whiteblack/ https://www.softbank.jp/mobile/support/antispam/settings/antispoof/

nups.// w w w.sortoank.jp/moone/support/antispani/settings/antispoor/

https://www.softbank.jp/mobile/support/antispam/settings/antiurl/

受信設定以外の対処法について

■メールアドレスの使用可能文字について

このメール配信サービスをご利用いただくアドレスで、特殊な文字がある場合は 配信メールを受け取れない可能性があります。

その場合はアドレスを変更するか、他のメールアドレスでご登録ください。

上記の設定をしても返信メールを受信できない場合は、恐れ入りますが ご使用端末の携帯会社などにお問い合わせ下さい。

# ④ 返信メールを開く

メール本文にある URL を選択し、次の画面へ進む。

## ⑤「町内放送」を選択

購読記事は、「町内放送」を選択し、四角のチェックボックスが黒くなったことを 確認して、「次へ」を選択。 ※購読記事とは、メール配信される情報のことを指します。 ※現在は「町内放送」しか選べませんが、内容は追加していく予定です。

# ⑥地区を選択する

「広域地域から選ぶ」を選択し、次の画面へ。

## ⑦受け取る情報を選択する

ここで選択した地区で放送された内容が、メール配信されます。 基本的にお住まいの地区を選んでいただいてかまいません。 ※複数の地区を選んだ場合は、同じメールが複数届くことがあります。

#### ⑧ メールで配信される内容を選択する

そのまま「全て登録」を選択する。

## ⑨ 登録完了!

以上で登録は完了です。登録後の町内放送からメール配信が行われますので、 メールが確実に届くかどうか確認してください。